# Consultando uma solicitação SIGARP

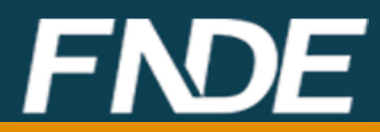

# CONSULTANDO UMA SOLICITAÇÃO NO SIGARP

#### **1. ACESSAR O SIGARP**

http://www.fnde.gov.br/sigarpweb/index.php/

#### 1.1. Entrar com Usuário e Senha:

| ← → C ③ www.fnde.gov.br/sigarpweb/                                                                                                    |                                   | @. ☆ :                       |
|----------------------------------------------------------------------------------------------------|-----------------------------------|------------------------------|
| SIGARP<br>Sistema de Gerenciamento de Atas de Registros de Preço<br>Início                                                                                                    |                                   | FNDE                         |
| Informações                                                                                                    |                                   |                              |
| Informações da aplicação                                                                                                    |                                   |                              |
| Aplicação: SIGARP - Sistema de Gerenciamento de Atas o                                                                                                    | le Registros de Preço             |                              |
| Versão: 03.05.2018#d8b6a1                                                                                                    |                                   |                              |
| Acesso                                                                                                    |                                   |                              |
| Não tenho acesso ao sistema: Colicitar Acesso                                                                                                    |                                   |                              |
| lá tanha acasan an cistama.                                                                                                    | Senha                             |                              |
|                                                                                                    |                                   |                              |
| Esqueci minha senha:                                                                                                    |                                   |                              |
| Esqueci minha senha:                                                                                                    |                                   |                              |
| Esqueci minha senha: <u>Solicitar nova Senha</u>                                                                                                    | C Q, Anguitar                     | ☆ 白 ♣ ☆ ⊖ ♡ 프                |
| Esqueci minha senha: Solicitar nova Senha                                                                                                    | C    Q. Perquitere                | ☆ i di                       |
| Solicitar nova Senha Solicitar nova Senha SiGARP Sistema de Cerenclamento de Atas de Registros de Preço Login                                                                           | C    Q. Perquiter                 | ☆ ⋳ ३ ★ ⊕ ॼ ≡<br><u>FNDE</u> |
| Sequeci minha senha: Solicitar nova Senha Solicitar nova Senha Solicitar nova Senha SiGARP Statema de Cerenclamento de Atas de Registros de Preço Login Área de acesso restrito         | C Q Pequiar                       | ☆ ☆ ★ ★ ● ♥ ≡<br><u>FNDE</u> |
| Solicitar nova Senha Solicitar nova Senha Solicitar nova Senha SiGARP Statema de Cerenclamento de Atas de Registros de Preço Login Área de acesso restrito                              | C Q. Aespuisar                    | ☆ ≙ ◆ ★ ⊕ ⊽ ≡<br><u>FNDE</u> |
| Signa de la cesso do sistema. <u>Entrar com osuano e se</u><br>Esqueci minha senha: <u>Solicitar nova Senha</u><br>() (a) www.free.gov.br/igarpweb/web/web/web/web/web/web/web/web/web/ | c Q. Perpuisor<br>rito<br>suários |                              |
| Tesqueci minha senha: Solicitar nova Senha  Solicitar nova Senha  Sicanp Sistema de Cerenclamento de Atas de Registros de Preço  Login Área de acesso restrito  Cusuário Senha          | C Q. Perquiter                    |                              |
| Signa de la cesso do sistema.  Signa com ostano e s Solicitar nova Senha Signa de Atas de Registros de Preco Login Área de acesso restrito                                              | rito                              |                              |
| The control of the second of sisterial.  The sequence minha senha:  Solicitar nova Senha  second de acesso restrito                                                                     | C Q Perquiter                     | x a * * • ♥ ≡<br>FNDE        |
| Signa de la desso do sistema.  Sequeci minha senha: Solicitar nova Senha Sitema de Cerenclamento de Atas de Registros de Preco Login Área de acesso restrito                            | rito<br>suários<br>ENDE 1. F      | x a * * • ♥ ■<br>FNDE        |

OBS: Se não tiver ou não se lembrar de "Usuário" e "Senha", será preciso solicitar acesso ao SIGARP.

## 2. CONSULTAR SOLICITAÇÃO

#### 2.1. Consultas >>>> Consultar solicitação da Entidade Interessada >>> Selecionar o nº do Pregão >>> Confirmar

| BRASIL                        | Serviços                                              |                  |                                           |
|-------------------------------|-------------------------------------------------------|------------------|-------------------------------------------|
| SIGARP                        | ciamento de Atas de Registro                          |                  |                                           |
| Início Ado<br>Consultar Solio | esão Consultas Contratação Relatório                  |                  | Sua sessão expira em: 23 min 37           |
| Início<br>Informaçõ           | ies                                                   | 1. Cli<br>2. Cli | icar em "Consultas"<br>icar em "Consultar |
|                               | <b>550</b><br>ração hem sucedida com o usuário 282212 | solic            | itação da Entidade                        |

| <ul> <li>↔ C ① hmg.fnde.gov.br/sigar.pweb/consultas/solicitacae-contratante/list</li> <li>SIGARP</li> <li>Sistema de Gerenciamento de Atas de Registros de Preço</li> </ul> | ENDE                                          |
|----------------------------------------------------------------------------------------------------|-----------------------------------------------|
| Início Adesão Consultas Contratação Relatório<br>Consultar Solicitação Adesão<br>Pesquisar                                                                                  | 282212<br>1. Selecionar o<br>número do Pregão |
| Informações da Solicitação<br>Nº da Solicitação:                                                                                                    | 2. Clicar em<br>"Confirmar"                   |
| Nº do Pregão:SelecioneForma de Pagamento:Selecione▼                                                                                                    |                                               |
|                                                                                                    | Confirmar S Cancelar                          |

### 2.2. Escolher a Solicitação >>> Ações

O sistema irá apresentar uma lista de solicitações de adesão para o pregão selecionado, conforme demonstrado na imagem abaixo.

| Lista do S           | Solicitações de A | docão               |                   |                 |                                       | Lista<br>cons                        | de solicita<br>ulta.               | ções dispor                      | níveis para   |       |
|----------------------|-------------------|---------------------|-------------------|-----------------|---------------------------------------|--------------------------------------|------------------------------------|----------------------------------|---------------|-------|
| Nº da<br>Solicitação | Enquadramento     | Pré ID /<br>Subação | Tipo do<br>Pregão | Nº do<br>Pregão | Tipo d<br>Pagam                       | e<br>nento                           | Nome da<br>Entidade<br>Interessada | UF da<br>Entidade<br>Interessada | Valor Total   | Ações |
| 70769                | -                 | -                   | Nacional          | 9999            | Recurs<br>Próprie                     | 50<br>0                              | PREF MUN<br>DE<br>GOIANIA          | GO                               | 49.600.000,00 | ٦     |
| 70785                | -                 | -                   | Nacional          | 9999            | Transf<br>Direta<br>Recurs<br>Próprie | <sup>f</sup> erência<br>,<br>so<br>o | PREF MUN<br>DE<br>GOIANIA          | GO                               | 9.500,00      |       |
| 70786                | -                 | -                   | Nacional          | 9999            | Recurs<br>Próprie                     | 50<br>0                              | PREF MUN<br>DE<br>GOIANIA          | GO                               | 225.000,00    |       |
| 70787                | -                 | -                   | Nacional          | 9999            | Recurs<br>Próprie                     | 50<br>0                              | PREF MUN<br>DE<br>GOIANIA          | GO                               | 525,00        | ٦     |
| 70788                | -                 | -                   | Nacional          | 9999            | Proinfa<br>Termo<br>Compi             | ância -<br>0 de<br>romisso           | PREF MUN<br>DE<br>GOIANIA          | GO                               | 1.350,00      |       |

Após escolher a solicitação em que se deseja verificar, clique na "lupa", na coluna "Acões".

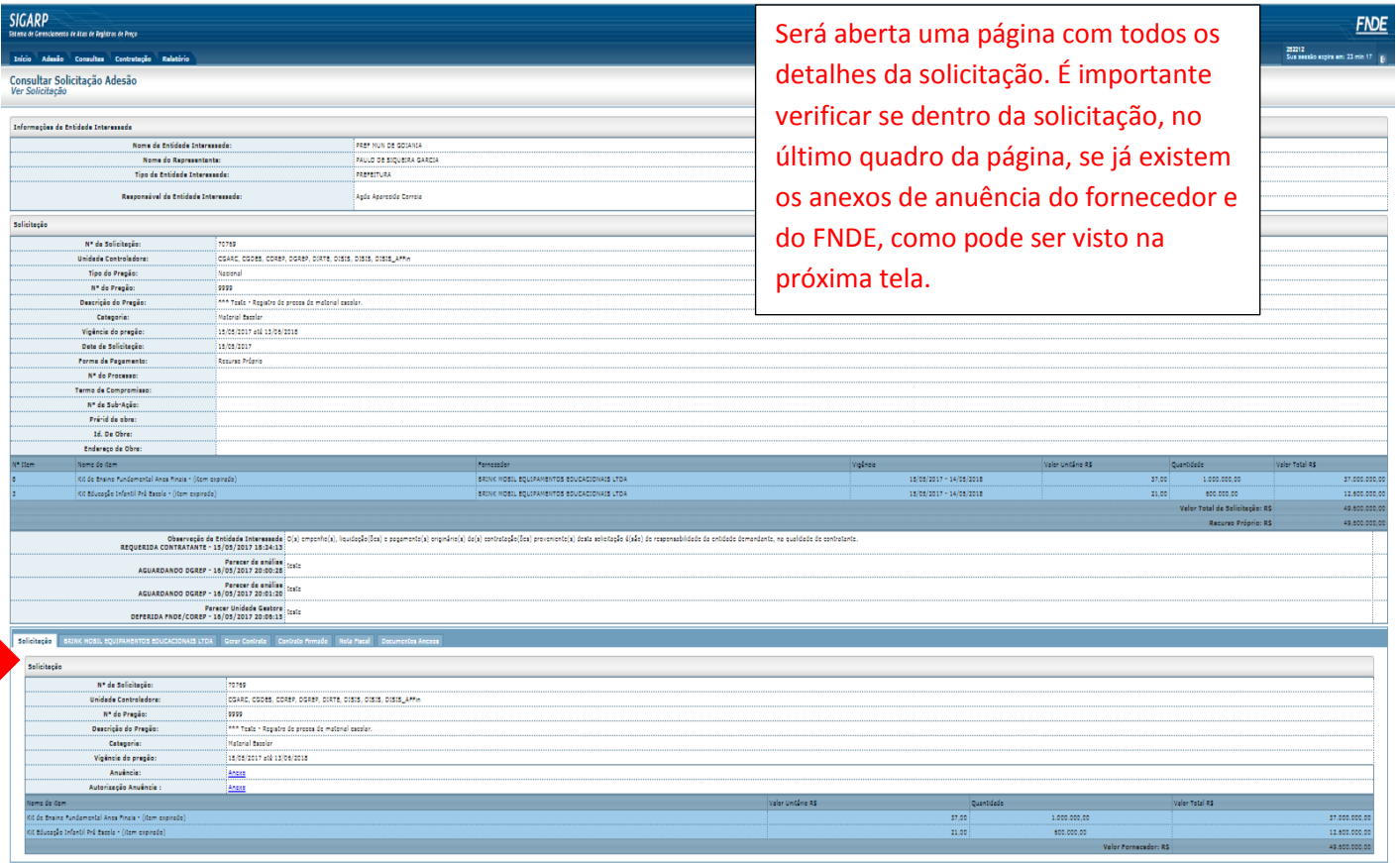

|        | TRUE | COREF    |  |
|--------|------|----------|--|
| 16/05/ | 2017 | 20:06:15 |  |

| Solicitação         | BRIN       | IK MOBIL EQUIPAMENTOS EDUCACIONAIS LTDA Gerar Contrato Contrato Firmado Nota Fiscal |  |  |  |
|---------------------|------------|-------------------------------------------------------------------------------------|--|--|--|
|                     | Docι       | umentos Anexos                                                                      |  |  |  |
| Solicitação         | 0          |                                                                                     |  |  |  |
| Nº da<br>Solicitaçã | ão:        | 70769                                                                               |  |  |  |
| Unidad<br>Controlad | le<br>ora: | CGARC, CGDES, COREP, DGREP, DIRTE, DISIS, DISIS, DISIS_AFFin                        |  |  |  |
| Nº do Pre           | gão:       | 9999                                                                                |  |  |  |
| Descrição<br>Pregão | o do<br>o: | *** Teste - Registro de precos de material escolar.                                 |  |  |  |
| Categori            | ia:        | Material Escolar                                                                    |  |  |  |
| Vigência<br>pregão  | do<br>):   | 15/05/2017 até 13/06/2018                                                           |  |  |  |
| Anuênci             | ia:        | Anexo                                                                               |  |  |  |
| Autoriza<br>Anuênci | ção<br>a:  | Anexo                                                                               |  |  |  |
| Nome do ite         | em         | Valor Unitário R\$ Quantidade Valor Total R\$                                       |  |  |  |

Quando a solicitação **já estiver com os** anexos, como demonstrado acima o órgão ou entidade **poderá gerar o contrato** no SIGARP. Para ter acesso ao passo a passo sobre como gerar contrato, favor consultar o link: http://www.fnde.gov.br/acoes/compra s-governamentais/cg-area-paragestores/cg-manuais-guias.

Caso os anexos não estejam na solicitação, será necessário aguardar para que os mesmos sejam inseridos no SIGAPR, pela empresa e pelo FNDE.